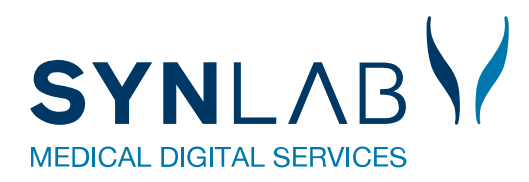

# Vaccinebooking

Teknisk vejledning

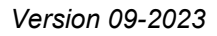

# Indhold

| Forord                                                                    | 2  |
|---------------------------------------------------------------------------|----|
| 1.0 Opsætning af et nyt vaccinationssted                                  | 3  |
| 1.1 Opsætning af vaccinationssted                                         | 3  |
| 1.1.1 Import af vaccinationssted (fil indlæsning)                         | 3  |
| 1.1.2 Opret nyt eller eksisterende vaccinationssted med kalenderopsætning | 3  |
| 1.1.3 Opret nyt eller rediger eksisterende vaccinationssted               | 4  |
| 1.2 Vaccinetyper                                                          | 6  |
| 1.3 Prøverum (vaccinatører)                                               | 6  |
| 1.4 Ugeopsætning                                                          | 7  |
| 1.4.2 Intervaller på dagen                                                | 8  |
| 1.4.3 Helligdage                                                          | 9  |
| 1.5 Beskeder på kaldeskærm                                                | 9  |
| 1.6 TV-skærm-layout                                                       |    |
| 1.7 Opsætning skærm-layout                                                | 11 |
| 1.8 Ankomststander/kaldeskærme                                            |    |
| 1.9 Beskeder til patient (NemSMS)                                         |    |
| 2.0 Gennemgang af menupunktet: Kalender                                   | 13 |
| 2.1 Statistik på dagen i funktionen Kalender                              |    |
| 2.2 Ret dag                                                               | 14 |
| 2.3 Luk dag                                                               | 14 |
| 2.4 Vis dag                                                               | 14 |
| 2.5 Oversigt                                                              | 15 |
| 2.6 Prøverum                                                              | 15 |
| 2.7 Prøverum-oversigt                                                     | 15 |
| 2.8 Prøverum – indkald borger                                             |    |
| 3.0 Gennemgang af menupunktet: Søgning                                    | 17 |
| 3.1 Bestil tid                                                            |    |
| 3.2 Ret tid (Søgning)                                                     |    |
| 3.3 Slet tid (Søgning)                                                    |    |
| 3.4 Slet forløb (Søgning)                                                 |    |
| 4.0 Gennemgang af menuen: Steder                                          | 20 |
| 5.0 Gennemgang af menuen: Ankomst                                         | 21 |
| 6.0 Gennemgang af menupunktet: Sporing                                    | 22 |
| 7.0 Gennemgang af menupunktet: Udestående                                 | 22 |
| 8.0 Gennemgang af menupunktet: Skift kodeord                              | 23 |
| ·                                                                         |    |

# Forord

For at komme i gang med Vaccinebooking Admin, skal man have adgang til <u>https://vaccineadmin.multimed.dsdn.dk/</u>. Se under login, hvordan du får adgang.

For at komme i gang med at vaccinere borgere, skal ens **Vaccinationssted** oprettes, hvis det ikke allerede er indlæst fra SYNLAB. Herefter skal **Prøverum** og **Ugeopsætning** oprettes, for at **Kalenderen** er klar til booking for borgere samt brugere af Vaccinebooking Admin. Opsætningen afhænger af, hvor mange vaccinetyper der er, samt hvor mange vacciner og vaccinatører man har til rådighed. Man kan overveje at oprette separate vaccinationssteder, hvis man både har børn og voksne, som skal vaccineres og påtænker at bruge mulighederne **Fjern/Tilføj vaccinetype** under **Ugeopsætning**.

For at forbedre flowet, kan der oprettes **NemSMS-beskeder** til borgerne vedrørende deres booking. Vaccinationsstedet kan tilslutte **Ankomststander** og **Kaldeskærme** i venteværelset.

## Login

Der logges ind med tilsendte loginkoder.

Stedkode er ikke obligatorisk, men kan udfyldes, hvis man vil direkte ind på sit vaccinationssted. Stedkode findes under vaccinesteder under opsætning.

Har man glemt sin kode kan man klikke på **Glemt kodeord** og her opgive sit login og den mailadresse, som man er oprettet med. Herefter vil der blive tilsendt en mail med nye login-informationer.

| Indtast login   |               |
|-----------------|---------------|
| Login           |               |
| Regionsj        |               |
| Initialer       |               |
| Karl            |               |
| Password        |               |
|                 |               |
| Stedkode        | Glemt kodeord |
|                 | Login         |
| Login Glemt kod | Email adresse |
|                 | Send Tilbage  |
|                 |               |

# 1.0 Opsætning af et nyt vaccinationssted

# 1.1 Opsætning af vaccinationssted

Vaccinationssteder, som skal benyttes, oprettes således:

Vælg **Opsætning** → **Vaccinationssteder**. Herfra vælges, om man selv vil oprette/indlæse stederne samt om kalenderopsætning skal kopieres. Der kan oprettes en skabelon under navnet "!!Skabelon" med opsætning til **Prøverum** og **Ugeopsætning**. Denne skabelon kan anvendes til at kopiere fra.

Se de forskellige muligheder under punkt 1.1.1 til 1.1.3.

# 1.1.1 Import af vaccinationssted (fil indlæsning)

Ønskes vaccinationssteder importeret fra en Excel-fil, som er trukket ud fra SOR, vælges **Importer.** Vælg filen og indlæs.

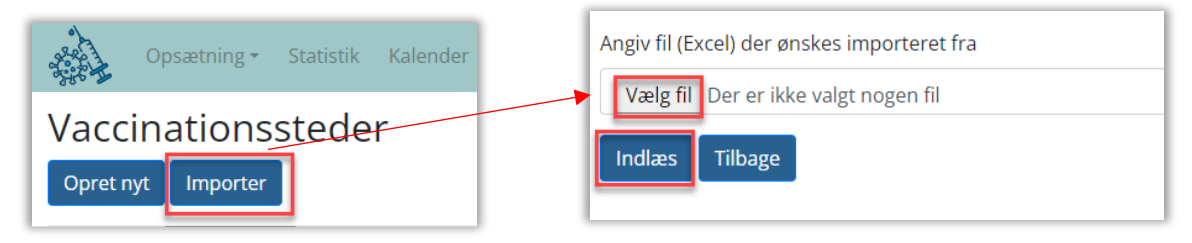

Er et vaccinationssted indlæst med forkert adresse, vil Navn stå med "??" foran. For at rette navnet vælges Ret.

| I | Vaccinationssteder<br>Opret nyt Importer |               |          |                                      |               |        |            |                            |        |
|---|------------------------------------------|---------------|----------|--------------------------------------|---------------|--------|------------|----------------------------|--------|
| l | Navn                                     | Rekvirentkode | Stedkode | Adresse                              | Regionsnummer | Status | FTelefonNr |                            |        |
| l | !! skabelon Apotek                       |               |          | Odeons Kvarter 6, st., 5000 Odense C | 1085          | 0      |            | Ret Vis Vælg<br>Kopier til | Kopier |

Se punkt 1.1.3 for udfyldelse af vaccinationsstedets oplysninger.

# 1.1.2 Opret nyt eller eksisterende vaccinationssted med kalenderopsætning

Nyt eller eksisterende vaccinationssted kan oprettes direkte med kalenderopsætning fra et eksisterende vaccinationssted.

**Prøverum/Ugeopsætning** kan kopieres og anvendes som udgangspunkt for kalenderen, der skal benyttes til at booke vaccinationstider i.

Anvend "kopier/kopier til" som beskrevet herunder:

Opsætning → Vaccinationssteder → Kopier: hvis man vil kopiere ugeopsætning og prøverum til nyt sted.

Opsætning → Vaccinationssteder → Kopier til: hvis man vil kopiere ugeopsætning og prøverum <u>til eksisterende</u> sted uden kalenderopsætning.

| I | Vaccinationssteder<br>Opret nyt Importer |               |          |                                      |               |        |            |                                |
|---|------------------------------------------|---------------|----------|--------------------------------------|---------------|--------|------------|--------------------------------|
|   | Navn                                     | Rekvirentkode | Stedkode | Adresse                              | Regionsnummer | Status | FTelefonNr |                                |
|   | ‼ skabelon Apotek                        |               |          | Odeons Kvarter 6, st., 5000 Odense C | 1085          | 0      |            | Ret Vis Vælg Kopier Kopier til |

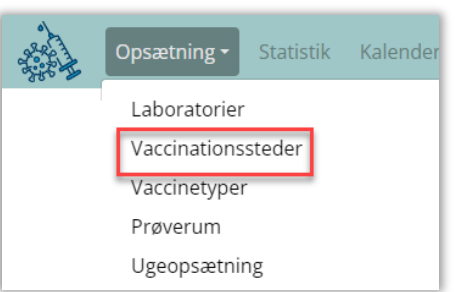

Obs! For at se opsætningen for den, man vil kopiere fra, vælges **Opsætning** og derefter **Prøverum** eller **Ugeopsætning**.

| Opsætning <del>-</del>                       | Statistik | Kalender | Søgning |
|----------------------------------------------|-----------|----------|---------|
| Laboratorier<br>Vaccinations<br>Vaccinetyper | steder    |          |         |
| Prøverum<br>Ugeopsætnir                      | ng        |          |         |

Navn rettes til, og informationer, som ikke er overført fra skabelonen, indtastes (se punkt 1.1.3.) og gemmes. Stedet vil være oprettet under **Vaccinationssteder** med statussen **Inaktiv**, så der ikke kan bookes tider.

|   | Opsætning - Statistik Kalender Søgning Steder - Sporing U | deståender <del>-</del> Kontakt S | Skift kodeord Log ud                 |               |                   | Vaccinationsklinik Region Sj, TCDK Karl Test |
|---|-----------------------------------------------------------|-----------------------------------|--------------------------------------|---------------|-------------------|----------------------------------------------|
| I | Vaccinationssteder<br>Opret nyt Importer                  |                                   |                                      |               |                   |                                              |
| I | Navn                                                      | Rekvirentkode Sted                | kode Adresse                         | Regionsnummer | Status FTelefonNr |                                              |
| l | !! skabelon Apotek                                        |                                   | Odeons Kvarter 6, st., 5000 Odense C | 1085          | 0                 | Ret Vis Vælg Kopier<br>Kopier til            |

Skal der rettes til i **Prøverum** og/eller i **Ugeopsætning** på et inaktivt vaccinationssted, klikkes på **Vælg**. Herefter vil det være den valgte klinik, som der rettes på under **Opsætning**.

Vaccinestedet aktiveres og **Kalenderen** udrulles pr. automatik hver nat. Ønsker man kalenderen udrullet før, kan man selv opdatere kalenderen.

## 1.1.3 Opret nyt eller rediger eksisterende vaccinationssted

Vil man oprette et NYT vaccinationssted manuelt, vælges Opret nyt.

Vil man redigere et eksisterende sted vælges Ret

|   | Opsætning - Statistik Kalender Idag Søgr | ning Steder - Ankomst S | iporing Udestående | er • Kontakt Skift kodeord Log ud |               |        | A Vaccina  | itioner Synlab Kalundborg Vaccinationsklinik |
|---|------------------------------------------|-------------------------|--------------------|-----------------------------------|---------------|--------|------------|----------------------------------------------|
| V | accinationssteder                        |                         |                    |                                   |               |        |            |                                              |
|   | lavn                                     | Rekvirentkode           | Stedkode           | Adresse                           | Regionsnummer | Status | FTelefonNr |                                              |
| 4 | Vaccinationer Synlab Kalundborg          | 906143                  | vmk                | Hareskovvej 13, 4400 Kalundborg   | 1085          | 1      |            | Ret Vis Kopier Kopier til                    |

I begge tilfælde kommer man ind og kan indtaste/ændre oplysninger for Vaccinationsstedet.

## **Oplysninger til vaccinationssted**

#### Generelt

FLaboratorield: Er udfyldt.

**Navn:** Navngiv stedet med lokalitet, f.eks.: Ballerup Vaccinationscenter.

**Stedkode:** Valgfri unik kode. Kan bruges på loginsiden til direkte adgang.

Rekvirentkode: SOR-kode/ydernummer

Adresse: Vaccinationsstedets adresse

FPosition: Vaccinationsstedets placering. Vises på www.vacciner.dk

Vaccination Danmark Ålborg Næste ledig tid: 22-02-21 09:00 Håndværkervej 24C, 9000 Aalborg

#### Regionsnummer: Angiv Regionskode

Status: 0 er inaktivt - 1 er aktiv

FUrl: Benyttes ikke.

**FInfoTekst:** Informationstekst, der vises på **www.vacciner.dk**, når booking bekræftes.

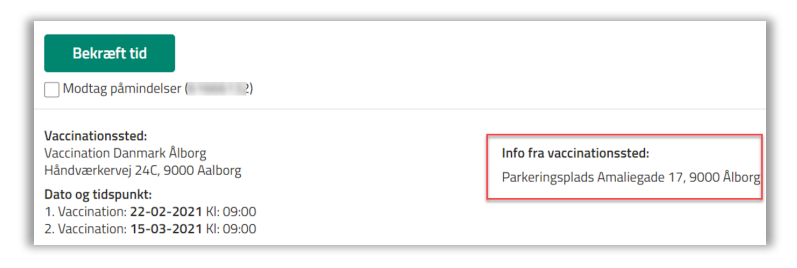

FTelefonNr.: Vises under valg af prøvetagningssted (Søgning)

**FMultiSted:** Hvis man har flere vaccinationssteder på samme adresse og med samme ydernummer, så kan man få disse steder vist i et fælles "prøverum". Se vejledning på <u>https://smds.dk/hjaelp-til-vacciner-for-sundhedsprofessionelle/</u>

## Ankomst

AfvisTekst: Der kan skrives en tekst, som vises på ankomststanderen.

**FlngenRekvisitionerTekst**: Der kan skrives en tekst, som vises, når der ikke er en booking.

**FAnkomstTekst**: Der kan skrives en tekst, som udskrives på ankomststanderen og på udskriften.

**FSekventielleNumre**: Kaldenumrene vælges i en bestemt rækkefølge.

| Generelt                                    |  |  |  |  |  |
|---------------------------------------------|--|--|--|--|--|
| FLaboratorield                              |  |  |  |  |  |
| Vaccinationsklinik Region Sj, TCDK          |  |  |  |  |  |
| Navn                                        |  |  |  |  |  |
| A Vaccinationer (ingen 2. stik) TEST Synlab |  |  |  |  |  |
| Stedkode                                    |  |  |  |  |  |
| vmf                                         |  |  |  |  |  |
| Rekvirentkode                               |  |  |  |  |  |
| 906141                                      |  |  |  |  |  |
| Adresse                                     |  |  |  |  |  |
| Vesterled 24, 4690 Haslev                   |  |  |  |  |  |
| FPosition                                   |  |  |  |  |  |
| 55.3242042,11.95476774                      |  |  |  |  |  |
| Regionsnummer                               |  |  |  |  |  |
| 1085                                        |  |  |  |  |  |
| Status                                      |  |  |  |  |  |
| 1                                           |  |  |  |  |  |
| FUrl                                        |  |  |  |  |  |
|                                             |  |  |  |  |  |
| FInfoTekst                                  |  |  |  |  |  |
| B I U 8 ≡ • 16• œ A • ≡ •                   |  |  |  |  |  |
| Test af FinfoTekst                          |  |  |  |  |  |

| FTelefonNr |  |
|------------|--|
|            |  |
| FMultiSted |  |
|            |  |

| Ankomst                     |
|-----------------------------|
| FAfvisTekst                 |
| Der er ingen tidsbestilling |
| FIngenRekvisitionerTekst    |
| Der er ingen rekvisition    |
| FAnkomstTekst               |
| Tag plads på de røde stole  |
| FSekventielleNumre          |
| ✓                           |

## **Booking:**

**FBookingMuligt**: Felt markeret → administrator kan booke tider til borgere. Kalenderen vil ikke være synlig for borgeren.

**FPatientBooking**: Felt markeret → borgere kan booke tider i kalenderen på <u>https://www.blodproever.dk/</u>

FPraksis: Skal vælges, for at booking er muligt.

## 1.2 Vaccinetyper

Vaccinetyper er den centrale del, som systemet er styret efter. Prøvetagningstyper er nationalt besluttes – dvs. at der **IKKE** må rettes i dem.

1.3 Prøverum (vaccinatører)

Fra **Prøverum** indkaldes borgeren til de vaccinetyper, der er oprettet i prøverummet. Benytter man kaldeskærme, kan man lave forskellige prøverum med forskellige vaccinetyper. På kaldeskærmen kan borgeren se, hvilket prøverum de indkaldes til.

Vælg **Opret nyt**, hvis der skal lavet nyt prøverum, og udfyld informationerne til det nye rum og gem:

| Prøvetagningsrum<br>Opret nyt |                    |                    |         |                                         |                     |
|-------------------------------|--------------------|--------------------|---------|-----------------------------------------|---------------------|
| FSted                         | FNavn              | FIndkaldeTekst     | FStatus | AmbBookingRumTilRegler                  |                     |
| A Vaccinationer Synlab Odense | Efterår 2023 COVID | Efterår 2023 COVID | Inaktiv | Pfizer efterår 2023 - til kalenderbyg ^ | Ret Kopier Vis Slet |

## Informationer til prøverum

FStedId: Er udfyldt.

FNavn: Prøverummet navngives.

**FindkaldeTekst:** Indkaldeteksten indsættes. Denne tekst skal beskrive, hvor borgeren skal gå hen, når vedkommende vises på kaldeskærmen i venteværelset.

**FStatus:** Liste med status for prøverummet. Inaktiv/Aktiv

AmbBookingRumTilRegler: Udvælg prøvetagningstyper for prøverummet.

| Edit                                            |     |
|-------------------------------------------------|-----|
| AmbBookingRum                                   |     |
| FStedId                                         |     |
| Vaccination Hedensted Centeret                  | · • |
| FNavn                                           |     |
| Fum 1                                           |     |
| FindkaldeTekst                                  |     |
| Rum 1                                           |     |
| FStatus                                         |     |
| Aktiv                                           | ~   |
| AmbBookingRumTilRegler                          |     |
| AstraZeneca med invitation 1vaccine - BORGER    |     |
| AstraZeneca med invitation 1.vaccine - KOMMUNAL |     |
| AstraZeneca med invitation 1.vaccine - PLEJE    |     |
| AstraZeneca med invitation 1.vaccine - REGIONAL |     |
| AstraZeneca med invitation 2.vaccine - BORGER   |     |
| AstraZeneca med invitation 2.vaccine - KOMMUNAL |     |

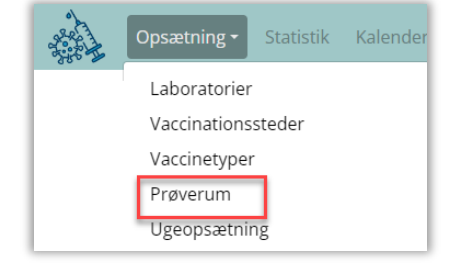

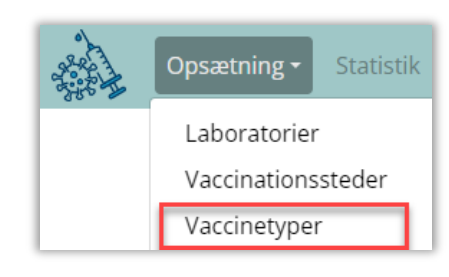

# 1.4 Ugeopsætning

Under **Ugeopsætning** oprettes de enkelte ugedage. Derefter oprettes de enkelte intervaller på ugedagen. Der må ikke oprettes f.eks. to mandage i en uge, da programmet derved vil fejle.

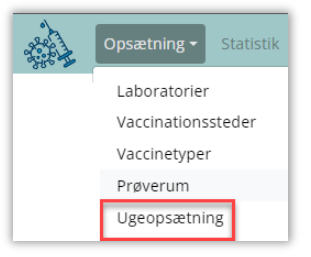

#### Nedenfor er nogle af funktionsknapperne beskrevet:

| Dag 1<br>Opret nyt Fjern vaccinetype | Tilføj vaccinetype |             |         |                                        |                                                  |
|--------------------------------------|--------------------|-------------|---------|----------------------------------------|--------------------------------------------------|
| FSted                                | FNavn              | FFremadDage | FUgedag | AmbBookingInterval                     | 8 5 4                                            |
| Snoldelev apotek                     | Tirsdag            | 90          | Tirsdag | 08:00:00 15:00:00                      | Ret Vis Slet Kopler Intervaller Opret i kalender |
| Snoldelev apotek                     | Onsdag             | 90          | Onsdag  | 10:00:00 15:30:00<br>10:00:00 15:30:00 | Ret Vis Slet Kopier Intervaller Opret i kalender |

1 Udvælg **Opret nyt** – for at oprette alle ugedage (man må ikke oprette f.eks. to mandage). Se opsætning under 1.4.xx **Informationer for dag** 

FNavn: Ugedagen navngives.

FStedId: Er udfyldt.

FUgedagId: Vælg ugedag fra listen.

FTidsgrænseDage: Benyttes ikke.

FFremadDage: Antal dage, for hvor langt frem der må bookes.

FStatus: 0=inaktiv - 1=aktiv

FMaxBookingProcent: Benyttes ikke.

| Editer             |
|--------------------|
| Dag                |
| FNavn              |
| Tirsdag            |
| FStedId            |
| Snoldelev apotek   |
| FUgedagid          |
| Tirsdag 🗸 🗸        |
| FTIdsgrænseDage    |
| 0                  |
| FFremadDage        |
| 90                 |
| FStatus            |
| 1                  |
| FMaxBookingProcent |
| 0                  |
| Gem Tilbage        |

**2** Her kan vaccinetyper tilføjes eller fjernes til alle intervaller.

3 Kopier opsætningen fra en dag til en anden dag. Ret efterfølgende navn o.lign. og vælg Gem.

4 Udrulningen af dage i **Kalender** sker automatisk hver nat. Ønskes udrullet med det samme, kan det gøres via denne knap.

Intervaller svarer til åbningstider for den valgte ugedag. I intervallerne opretter man de tidsrum, hvor de forskellige vaccinetyper kan tages.

| E |     |     |      |        |             |                  | FBookingMuligt |
|---|-----|-----|------|--------|-------------|------------------|----------------|
|   | Ret | Vis | Slet | Kopier | Intervaller | Opret i kalender | ✓              |

Når man arbejder med intervaller, er det en god idé at lukke for muligheden for at booke tider. Dette gøres under funktionen **Ambulatorier** ved at fjerne fluebenet ved **FBookingMuligt**.

#### 1.4.2 Intervaller på dagen

Under **Opsætning**  $\rightarrow$  **Dage**  $\rightarrow$  **Intervaller** oprettes dagen i de intervaller, som ønskes.

I **Intervallet** udvælges de vaccinetyper, der skal udføres. Når man arbejder med intervaller, er det en god ide at lukke for muligheden for at booke tider. Dette gøres under funktionen **Ambulatorier** ved at fjerne fluebenet ved **FBookingMuligt**.

| Booking        |
|----------------|
| FBookingMuligt |
|                |

Sortering i oversigten kan laves med de små pile ved overskrifterne. Hvis man vil sortere efter flere kolonner, skal SHIFT holdes nede, mens man vælger pile: FAmbBookingDag FFraTid FTilTig FIntervalMir

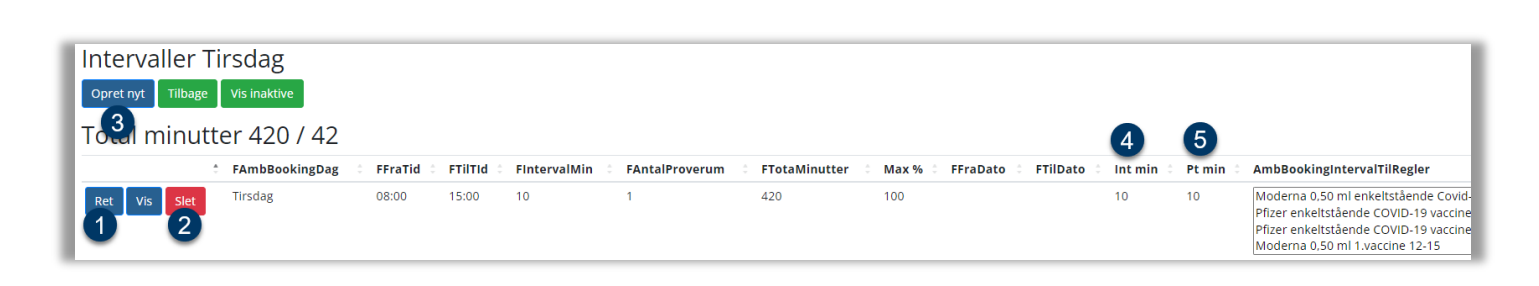

1 Vælg Ret for at ændre et interval.

- 2 Et interval kan ikke slettes. Ønsker man at nedlægge et interval, sættes en udløbsdato på FTilDato, hvorefter intervallet for den efterfølgende dag vil ses under Inaktive intervaller.
- **3** Opret nyt. Indsæt informationer til et nyt interval og gem.

FAmbBookingDagId: Ugedag vælges fra listen.

**FStatus**: Vælg **Aktiv** eller **Inaktiv**. Når intervallet sættes til **Inaktiv**, flyttes dette fra oversigten. Ved at klikke på **Vis inaktive**, skiftes visningen i oversigten.

**FFraTid**: Tidspunkt på dagen, hvor vaccinationerne starter.

FTilTld: Sidste tid er 10 minutter før Slut tid.

**FIntervalMin**: Angivelse af kalenderens interval (som regel 10 minutter).

**FAntalProverum**: Angivelse af antal prøverum i intervallet (**Antal vaccinatører**).

FTotaMinutter: Beregnes automatisk (kan dog rettes).

**FFraDato:** Dato er fra og med. Dette felt udfyldes, hvis intervallet først skal gælde fra en bestemt dato ude i fremtiden.

**FTilDato**: Dato er til og med. Dette felt udfyldes, hvis intervallet skal udløbe en bestemt dag. Hvis det er tomt, varer intervallet så længe, det er aktivt.

**FMaxBookingProcent**: Hvor mange ressourcer, der kan bookes af borgere. Hermed kan du i de forskellige intervaller styre adgangen for booking hjemmefra.

Liste med prøvetagningstyper: Prøvetagningstyper udvælges.

| Luicei                                    |
|-------------------------------------------|
| Tidsinterval                              |
| FAmbBookingDagId                          |
| Tirsdag                                   |
| FStatus                                   |
| Aktiv                                     |
| FFraTid                                   |
| 15:00                                     |
| FTilTld                                   |
| 15:00                                     |
| FintervalMin                              |
| 0                                         |
| FAntalProverum                            |
| 0                                         |
| FTotaMinutter                             |
| 0                                         |
| FFraDato                                  |
| dd-mm-åååå                                |
| FTilDato                                  |
| dd-mm-åååå                                |
| FMaxBookingProcent                        |
| 100                                       |
| •                                         |
| Antal minutter pr interval,der kan bookes |
| NaN<br>Aptal minutter printerval          |
| NaN                                       |
| Pr time                                   |
| 0                                         |
| □ Vælg / fravælg alle                     |
| Moderna 0,25 ml enkelt COVID              |
| Moderna 0,50 ml 1.vaccine                 |

- 4 Int min: Det er det totale antal minutter, der er til rådighed i intervallet.
- **5** Pt. min: Det er det totale antal minutter, der kan bookes af patienter.

#### Callcenter:

Ønsker man helt at kunne styre, hvornår det er muligt for borgere at kunne booke tider, og hvornår et callcenter kan booke, er det en god idé at oprette et særskilt ambulatorie til callcentret med egen kalender.

# 1.4.3 Helligdage

#### Helligdage oprettes automatisk i kalenderen og er som standard en lukkedag.

Hvis man ønsker at lave en helligdag om til en almindelig ugedag, vælges "**Ret**" på den ønskede ugedag/helligdag i kalenderen, hvorefter **FStatus** sættes til **Aktiv** og gemmes.

| Kalender A Vaccinati          | ioner Synl | ab Oden<br><sup>age</sup> | se          |                                             |
|-------------------------------|------------|---------------------------|-------------|---------------------------------------------|
| Name                          | Ugedag     | Dato                      | FStatus     | 1                                           |
| A Vaccinationer Synlab Odense | Mandag     | 2023-09-04                | Aktiv       | Statistik Oversigt Ret Luk Vis dag Prøverum |
|                               |            | _                         | Udefineret  |                                             |
|                               |            |                           | Aktiv A     |                                             |
|                               |            |                           | Inaktiv     |                                             |
|                               |            |                           | Helligdag   |                                             |
|                               |            |                           |             |                                             |
|                               |            |                           | Gem Tilbage |                                             |

#### 1.5 Beskeder på kaldeskærm

Der kan sættes forskellige beskeder op, som kan vises på kaldeskærmen.

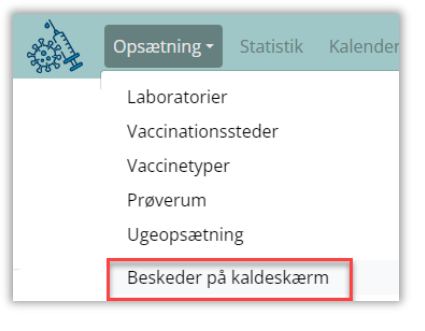

Opret nyt giver mulighed for at oprette en ny besked. Udfyld informationer til kaldeskærm og gem.

| Beskeder på kaldeskærm<br>Opret nyt |                       |       |                  |                  |                       |              |
|-------------------------------------|-----------------------|-------|------------------|------------------|-----------------------|--------------|
| FSted                               | FNavn                 | FSted | FFraDatoTid      | FTilDatoTid      | FBesked               |              |
| A Vaccinationer Synlab Kalundborg   | Kalundborg Kaldetavle | Aktiv | 2022-08-01 05:00 | 2022-08-01 08:00 | Besked til kaldetavle | Ret Vis Slet |

#### Informationer til kaldeskærm

FStedId: Er udfyldt.

FNavn: Navngivning af besked.

**FFraDatoTid:** Angivelse af start for visning på kaldeskærm.

**FTilDatoTid:** Angivelse af slut for visning på kaldeskærm.

FBesked: Indtast den ønskede besked.

FStatus: Fra liste vælges status.

Inaktiv: Vises ikke på kaldeskærm.

Aktiv. Vises på kaldeskærm.

| dit                                    |
|----------------------------------------|
| esked                                  |
| tedId                                  |
| A Vaccinationer Synlab Kalundborg      |
| lavn                                   |
| Kalundborg Kaldetavle                  |
| raDatoTid                              |
| 2022-08-01 05:00                       |
| IDatoTid                               |
| 2022-08-01 08:00                       |
| vesked                                 |
| B <i>I</i> <u>U</u> ∂ ≡* 16* A * ≡* <> |
| lesked til kaldetavle                  |
| atus Aktiv .                           |

#### 1.6 TV-skærm-layout

Under **TV-skærm-layout** kan du oprette dit eget layout til kaldeskærme. Under opsætningen er det muligt at tilføje flere skærme på en lokation. Dette betyder, at du kan dele informationerne op, så de vises på flere skærme. Du kan f.eks. sætte en skærm til kun at vise beskeden: "Gå til prøverum" og en anden skærm til at vise video, andre beskeder osv.

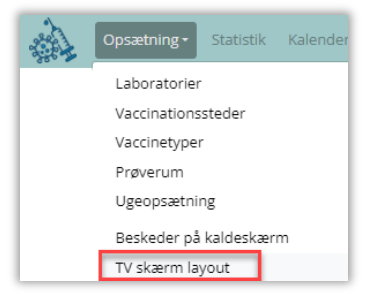

Vælg Opret nyt, for at oprette en ny skærmopsætning.

| S  | kærm layout<br><sup>Ippret</sup> nyt |             |             |                     |                                      |          |
|----|--------------------------------------|-------------|-------------|---------------------|--------------------------------------|----------|
| F: | Sted                                 | FSkaermNavn | Layout      | Senest ændret       | Login Guid                           |          |
| A  | Vaccinationer Synlab Kalundborg      | Kalundborg  | Stor Layout | 10-08-2022 07:58:19 | B7FFAAC8-BC0C-45F1-BAC2-369480C334EA | Ret Slet |

#### Informationer til skærm-layout

Vælg sted: Sted vælges fra listen.

Skærmnavn: Navngiv kaldeskærm.

ML layout: Anbefales til skærme mindre end 55", men kan vurderes ud fra patientens afstand til skærmen.

Stort layout: Anbefales til skærme på 55" eller derover.

## 1.7 Opsætning skærm-layout

| ML. skærm Layout Stor skærm Layout                                                   |                                                                                                    |
|--------------------------------------------------------------------------------------|----------------------------------------------------------------------------------------------------|
| Layout for stor skærm                                                                |                                                                                                    |
| Indstillinger                                                                        |                                                                                                    |
| 2 O Vælg stor skærm Layout                                                           |                                                                                                    |
| 3 Gå til prøverum (Indkalde numre)<br>4 O Venstrestillet numre<br>5 O Sort tekst 988 | 3 Gå til Skranke (vises modsat side af indkaldenr)<br>4 • Højrestillet numre<br>5 • Hvid tekst 988 |
| 6 🗆 Beskeder                                                                         |                                                                                                    |
| 7 🗆 Video                                                                            |                                                                                                    |
| 8 🗆 Venter numre                                                                     |                                                                                                    |

- 1 Vælg ML- eller Stort skærm-layout.
- 2 Marker ML eller Stort, afhængigt af hvad der er valgt i punkt 1.
- 3 Vælg Gå til prøverum.

Hvis man har oprettet et prøverum, hvor navnet "**Skranke**" indgår, er det muligt at opdele skærmen i to og få vist begge køer. Hvis det er aktuelt hos jer, skal "**Gå til skranke**" også vælges.

| Slagelse       | Blodprøve og EKG | 13:12 |
|----------------|------------------|-------|
| Gå til skranke | Gå til prø       | verum |
| 573 Skranke    | 317 Kabine       | e 1   |

- 4 Vælg placering for nummervisning. Vi anbefaler, at det placeres i venstre side.
- **5** Vælg farve for nummervisning.
- 6 Marker Beskeder, hvis aktive Kaldetavlebeskeder skal vises.

Beskederne oprettes under **Opsætning** → **Beskeder på kaldeskærm**.

- Videofremvisning. *Kræver valg af Stort skærmlayout ved punkt 1*. Kontakt SYNLAB's support, hvis I ønsker at anvende denne mulighed.
- 8 Visning af ventenumre. *Kræver valg af Stort skærm-layout ved punkt 1*. Ventenumre vil være synlige ved ankomstregistrering. Markeres feltet ikke, vises nummeret først på kaldetavlen, når man indkaldes.

#### 1.8 Ankomststander/kaldeskærme

Her kan man oprette **Ankomststander** samt **Kaldeskærme** til vaccinestedet. Man kan kontrollere skærmopsætningen ved efterfølgende at klikke på **Monitor**.

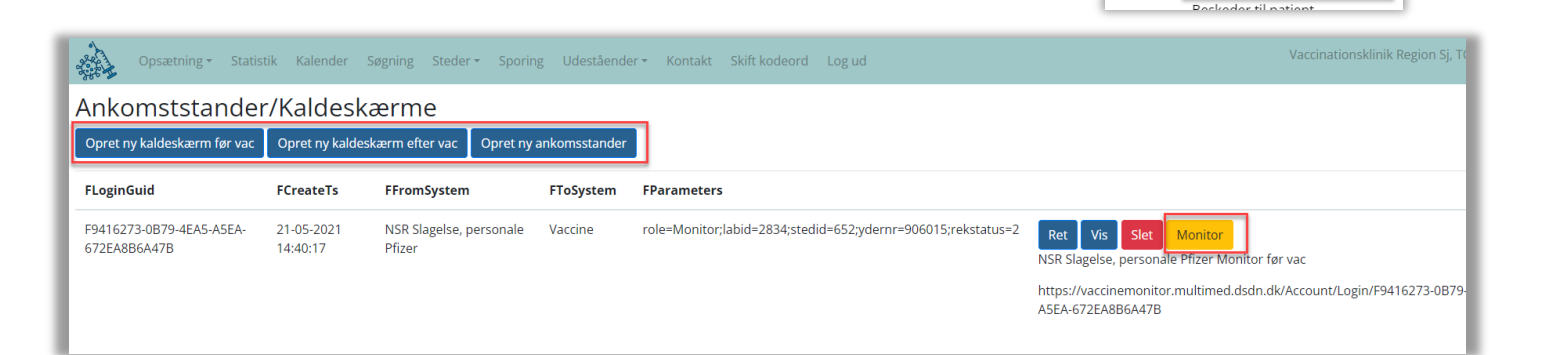

#### 1.9 Beskeder til patient (NemSMS)

Under **Beskeder til patient** kan du oprette forskellige typer af beskeder til patienten. Der ligger to standardbeskeder klar til anvendelse. Én bookingbekræftelse og én reminder, der sendes 24 timer før aftalt tid.

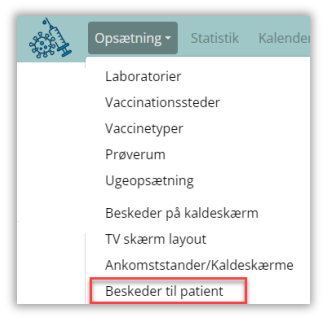

Laboratorier

Vaccinationssteder Vaccinetyper Prøverum Ugeopsætning Beskeder på kaldeskærm TV skærm layout Ankomststander/Kaldeskærme

#### **Oplysninger for: Besked til patient**

FILaboratorield: Default laboratorie.

FBeskedtype: Fra listen vælges NemSMS.

FTekstType: Vælg beskedtype fra listen.

**FOverskrift:** Angivelse af, hvorfra beskeden er sendt. Der vil typisk skulle stå **Laboratorie**.

FBesked: NemSMS, max. 160 tegn.

FStatus: 0=inaktiv 1=aktiv

| Editer                                                         |
|----------------------------------------------------------------|
| Besked tekster                                                 |
| FLaboratorield                                                 |
| Vaccinationsklinik Region Sj, TCDK                             |
| FBeskedType                                                    |
| NemSMS                                                         |
| FTekstType                                                     |
| Reminder                                                       |
| FOverskrift                                                    |
| Laboratorie                                                    |
| FBesked                                                        |
| Husk din tid til til vaccine den {datotid}. Adressen er {addr} |
| FStatus                                                        |
| 1                                                              |
| Gem Tilbage                                                    |

# 2.0 Gennemgang af menupunktet: Kalender

Under **Kalender** vises en samlet oversigt med dage, antal bookede tider og vaccinationsplan. I øverst gule række kan man sortere, hvilken kalenderdel man ønsker vist. **Oversigt** viser, hvor mange vacciner der er givet til X antal personer.

Dage kan lukkes og åbnes (af en administrator), og man kan tilgå prøverum herfra.

| Opsætning - Statistik Ka         | lender Idag Si   | øgning Steder <del>-</del> | Ankon | nst Sporing | Udeståender <del>-</del> | Kontakt Skift koo | leord Log ud | A Vaccinationer Synlab Odense Vaccinationsklinik Region Sj, TCDK Karl Test |
|----------------------------------|------------------|----------------------------|-------|-------------|--------------------------|-------------------|--------------|----------------------------------------------------------------------------|
| Kalender A Vaccinati             | oner Synl        | ab Odens                   | e     |             |                          |                   |              |                                                                            |
| 1 uge frem 2 uger frem 1 uge til | bage 2 uger tilb | age                        |       |             |                          |                   |              | Fra idag Tidligere                                                         |
| Name                             | Ugedag           | Dato                       | +-    | Status      | Kommentar                | Bookinger         | Fra nu       |                                                                            |
|                                  |                  |                            |       |             |                          |                   |              |                                                                            |
| A Vaccinationer Synlab Odense    | Tirsdag          | 2023-09-05                 | 0     | Aktiv       |                          | 0 / 120           | 0/112        | Statistik Oversigt Ret Luk Vis dag Prøverum                                |

#### 2.1 Statistik på dagen i funktionen Kalender

Der kan udtrækkes statistik på dagen, og data kan overføres til et regneark. Ved klik på pilene foretages en filtrering af data. Ved at holde **CTRL**-tasten nede, kan der laves en filtrering på flere felter.

| Statistik | Oversigt | Ret | Luk | Vis dag | Prøverum |  |
|-----------|----------|-----|-----|---------|----------|--|
|           |          |     |     |         |          |  |

Det er muligt at se antal bookinger og ledige tider under "**Vis dag**" i kalenderen samt i "**Statistik**"-modulet ved "**Booking** %".

| Skift kodeord Log ud                                                           | ationsklinik, Brør | nderslev Hallerne, k | (nudsga | ide 15, 9700 B | rønderslev |           |           |                                                  |
|--------------------------------------------------------------------------------|--------------------|----------------------|---------|----------------|------------|-----------|-----------|--------------------------------------------------|
| l uge frem 2 uger frem                                                         |                    |                      |         |                |            |           |           | Fra idag Tidlig                                  |
| Name                                                                           | Ugedag             | Dato                 | +-      | Status         | Kommentar  | Bookinger | Fra nu    |                                                  |
| Vaccinationsklinik, Brønderslev<br>Hallerne, Knudsgade 15, 9700<br>Brønderslev | Onsdag             | 2022-09-21           | 0       | Aktiv          |            | 191 / 330 | 191 / 330 | Statistik Oversigt<br>Ret Luk Vis da<br>Prøverum |

| Tilbage<br>Søgning: |                                       |           |                     |            |         |             |         |            |            | Viser 1 til 39 af 39 |
|---------------------|---------------------------------------|-----------|---------------------|------------|---------|-------------|---------|------------|------------|----------------------|
| Rekvisition ÷       | Туре                                  | Status 🗧  | Tid                 | Ankommet 🗧 | Start 🗧 | Forsinkelse | Taget 🗧 | Minutter 🗧 | Prøverum 🗧 | Bestilt 0            |
| 107005659499        | Pfizer-BioNtech COVID-19 - 1. vaccine | Afsluttet | 19-02-2022 18:05:00 |            |         |             |         | 10         | UDGANG     | 16-02-2022 16:36:43  |
| 107067611481        | Pfizer-BioNtech COVID-19              | Afsluttet | 19-02-2022 15:45:00 |            |         |             |         | 10         | UDGANG     | 14-02-2022 13:17:11  |
| 107075942661        | Pfizer-BioNtech COVID-19 - 1. vaccine | Afsluttet | 19-02-2022 17:55:00 |            |         |             |         | 10         | UDGANG     | 14-02-2022 23:21:07  |
| 107125919508        | Pfizer-BioNtech COVID-19 - 1. vaccine | Afsluttet | 19-02-2022 17:55:00 |            |         |             |         | 10         | UDGANG     | 14-02-2022 22:38:45  |
| 109725619079        | Pfizer-BioNtech COVID-19 vaccine      | Afsluttet | 19-02-2022 17:35:00 |            |         |             |         | 10         | UDGANG     | 19-02-2022 08:59:52  |
| 109733977558        | Pfizer-BioNtech COVID-19 vaccine      | Afsluttet | 19-02-2022 17:45:00 |            |         |             |         | 10         | UDGANG     | 19-02-2022 08:58:28  |

Gå ind under Ret dag.

I feltet Fstatus kan status for dagen ændres.

I feltet **FPersonale** kan antallet af personale for den specifikke dag ændres, hvis antallet af personale ændres. Det betyder f.eks., at hvis antallet af personale sættes til 1, nedsættes antallet af åbne tider for booking automatisk.

| Editer           |   |
|------------------|---|
| Dag              |   |
| FAmbBookingDagld |   |
| Mandag           | ~ |
| FDato            |   |
| 2021-02-15       |   |
| FUdlober         |   |
| 2021-02-15       |   |
| FStatus          |   |
| Aktiv            | ~ |
| FKommentar       |   |
|                  |   |
| FPersonale       |   |
| 0                | ~ |
| Gem Tilbage      |   |

#### 2.3 Luk dag

Vælg Luk, og dagen lukkes for booking. Denne funktion vises kun for personale med administratorrettigheder.

| Vaccination | Fredag | 2021-02-05 | 0 | Aktiv | 0 / 0 | Statistik Re | t Luk | Vis dag |  |
|-------------|--------|------------|---|-------|-------|--------------|-------|---------|--|
| Lenning     |        |            |   |       |       | Prøverum     |       |         |  |

#### 2.4 Vis dag

Vis dag viser en oversigt over dagen. Udover at du får en oversigt, så kan et specifikt tidsrum rettes eller lukkes. Disse vises på rød baggrund. Ønskes en udskrift af dagens program, vælges funktionen **Udskriv**.

I funktionen Vis dag er det muligt at sende en besked til borgeren eller at aflyse tiden.

| Ret 0 %<br>Aben | 08:15 08:2         | Pfizer uden invitation 2 vaccine - KOMMUNAL/Pfizer med invitation 2 vaccine - REGIONAL/Pfizer<br>uden invitation 2 vaccine - REGIONAL,                                                              |          |                            |
|-----------------|--------------------|----------------------------------------------------------------------------------------------------|----------|----------------------------|
| Ret 100 %       | 08:15 08:2         | 5 AstraZeneca uden invitation 1vaccine - REGIONALAstraZeneca med invitation 1vaccine -<br>KOMMUNALAstraZeneca med invitation 1vaccine - REGIONALAstraZeneca uden invitation<br>1vaccine - KOMMUNAL, |          |                            |
|                 | 10-<br>02-<br>2021 | . KOMMUNAL                                                                                                    | Ankommet | RSJ_1085_KOMMUNAL_20210208 |

NB! Borgerne skal være tilmeldt **NemSMS** for at kunne modtage en **NemSMS**-besked. Oplysninger om hvorvidt borgeren er tilmeldt **NemSMS**, kan ses under funktionen **Søgning**, hvor det også er muligt at tilmelde borgeren NemSMS.

| Send besked | Aflys | NemSMS telefonnummer | 4160**** | Ret | $\checkmark$ | Tilmeldt NemSMS |
|-------------|-------|----------------------|----------|-----|--------------|-----------------|
|             |       |                      |          |     |              |                 |

# 2.5 Oversigt

Oversigten viser antal borgere/time, vacciner/time og total for dagen.

| alender Vaccinc                                         | itionsklinik, E                                                                                                    | Brønderslev Haller | ne, Knudsg | ade 15, 97 | 00 Brønc                                                                            | derslev                               |                                                                     |                                                        | Casidae T |
|---------------------------------------------------------|----------------------------------------------------------------------------------------------------|--------------------|------------|------------|-------------------------------------------------------------------------------------|---------------------------------------|---------------------------------------------------------------------|--------------------------------------------------------|-----------|
| Jge frem 2 uger frem                                    |                                                                                                    |                    |            |            |                                                                                     |                                       |                                                                     |                                                        | Fraildag  |
| ame                                                     | Ugedag                                                                                                    | Dato               | +-         | Status     | Kon                                                                                 | nmentar                               | Воо                                                                 | kinger Fra nu                                          |           |
| ccinationsklinik, Brønderslev                           | Onsdag                                                                                                    | 2022-09-21         | 0          | Aktiv      |                                                                                     |                                       | 191 /                                                               | / 330 191 / 330                                        | Statistik |
|                                                         | ilbage                                                                                                    |                    |            |            |                                                                                     |                                       |                                                                     |                                                        |           |
|                                                         | ilbage                                                                                                    |                    |            |            | Total                                                                               | 10:00                                 | 11:00                                                               | 12:00                                                  | Prøverum  |
| Moderne                                                 | llbage<br>0,25 ml enkelt COVID                                                                                                    |                    |            |            | Total<br>2                                                                          | <b>10:00</b>                          | <b>11:00</b><br>0                                                   | <b>12:00</b>                                           | Prøverum  |
| Moderna<br>Moderna                                      | 10,25 ml enkelt COVID<br>1 COVID-19                                                                                                    |                    |            |            | Total<br>2<br>1                                                                     | <b>10:00</b><br>0<br>0                | <b>11:00</b><br>0<br>0                                              | <b>12:00</b><br>0<br>0                                 | Prøverum  |
| Moderne<br>Moderne<br>Moderne                           | Ibage<br>0,25 ml enkelt COVID<br>1 COVID-19<br>1 Original/Omnikron BA1                                                                                                    |                    |            |            | Total<br>2<br>1<br>16                                                               | 10:00<br>0<br>0<br>8                  | 11:00<br>0<br>0<br>4                                                | 12:00<br>0<br>0<br>2                                   | Prøverum  |
| Moderna<br>Moderna<br>Moderna<br>Pfizer Or              | Iboge<br>0,25 ml enkelt COVID<br>1 COVID-19<br>1 Original/Omnikron BA1<br>1 iginal/Omnikron BA1                                                                                                    |                    |            |            | Total<br>2<br>1<br>16<br>160                                                        | 10:00<br>0<br>0<br>8<br>60            | 11:00           0           0           4           57              | 12:00<br>0<br>0<br>2<br>17                             | Prøverum  |
| Moderne<br>Moderne<br>Moderne<br>Pfizer Di<br>Pfizer Bi | Ilbage<br>0.25 ml enkelt COVID<br>1 COVID-19<br>1 Original/Omnikron BA1<br>1 ginal/Omnikron BA1<br>2 poNtech COVID-19                                                                                                    |                    |            |            | Total           2           1           16           160           12               | 10:00<br>0<br>0<br>8<br>60<br>0       | 11:00           0           0           4           57           0  | 12:00           0           2           17           0 | Prøverum  |
| Moderne<br>Moderne<br>Pfizer Or<br>Pfizer B<br>Antal vo | Ilbage<br>10,25 ml enkelt COVID<br>10,070 mlkron BA1<br>10,070 mlkron BA1<br>1 |                    |            |            | Total           2           1           16           160           12           191 | 10:00<br>0<br>0<br>8<br>60<br>0<br>68 | 11:00           0           4           57           0           61 | 12:00<br>0<br>2<br>2<br>17<br>0<br>19                  | Prøverum  |

#### 2.6 Prøverum

Fra **Kalenderen** kan man tilgå prøverum. I **Prøverum** indkaldes borgeren for at få deres vacciner. Ved indkaldelse vises det indkaldte bookingnummer på kaldeskærmen i venteværelset.

| Opsætning - Statistik Kalend  | er Idag Sø               | gning Steder <del>-</del> | Ankom   | nst Sporing | Udeståender <del>-</del> | Kontakt Skift ko | deord Log ud | A Vaccinationer Synlab Odense Vaccinationsklinik Region Sj. TCDK Karl Test |
|-------------------------------|--------------------------|---------------------------|---------|-------------|--------------------------|------------------|--------------|----------------------------------------------------------------------------|
| Kalender A Vaccination        | ner Synl<br>2 uger tilba | ab Odens<br><sup>"</sup>  | е       |             |                          |                  |              | Fra idag Tidligere                                                         |
| Name                          | Ugedag                   | Dato                      | +-      | Status      | Kommentar                | Bookinger        | Fra nu       |                                                                            |
| A Vaccinationer Synlab Odense | Tirsdag                  | 2023-09-05                | 0       | Aktiv       |                          | 0 / 120          | 0/112        | Statistik Oversigt Ret Luk Vis dag Prøverum                                |
|                               | Pfizer enkelt            | stående COVID-19          | vaccine |             |                          | 0 / 120          | 0/112        | Luk alle                                                                   |

# 2.7 Prøverum-oversigt

| 05.<br>Ø<br>Vis I | -09-2023<br>Alle Efterår :<br>kun ankomne | A Vacci<br>2023 COVID<br>/is Alle Vis i | nationer<br>Influenza Orig<br>kke afsluttede | Synlab Odense (<br>ginal/BA Pfizer Pneumokokva<br>Vis afsluttede | 09:30:45<br>Inccine |             |      |           |              |        |
|-------------------|-------------------------------------------|-----------------------------------------|----------------------------------------------|------------------------------------------------------------------|---------------------|-------------|------|-----------|--------------|--------|
|                   | Start                                     | Flag                                    | Navn                                         | Kommentar                                                        | Ankommet            | Kaldenummer | Туре | Rekvirent | Indkaldt til | Status |

Fra menuen kan man vælge, hvilke prøverum man vil tilgå – f.eks. "**kun ankomne**". "**Vis alle**" kan anvendes, hvis man vil se en liste med alle patienter på dagen.

#### Uddybning af nogle af overskrifterne:

Start - tid for booking

Flag – Stjerne – med tidsbestilling, VA – vaccination (hold musen henover for at ses status)

Navn - patientens navn og CPR-nummer vises ved at føre musen henover.

Kommentar - kommentar, som er oprettet ved booking (enten af patient eller ved lugen).

Ankommet - ankomsttid

Kaldenummer - tildelt kaldenummer

**Type** – vaccinationstype

Rekvirent - vaccinationsforløbstype, f.eks. om det er en borger.

Indkaldt til - hvilket rum, borgeren er indkaldt til.

Ikon - ved klik fremkommer der informationer om borgerens telefonnummer.

Status - bookingstatus

#### Bjælkernes farver i prøverummets oversigt:

En rød bjælke indikerer, at patienten har ventet mere end 10 minutter fra den bookede tid.

En grøn bjælke indikerer, at der er en prøvetagningstype tilknyttet rekvisitionen: VA for vaccination.

| Start | Flag           | Navn | Kommentar | Ankommet | Kaldenummer | Туре                                     | Rekvirent | Indkaldt<br>til | Status   |
|-------|----------------|------|-----------|----------|-------------|------------------------------------------|-----------|-----------------|----------|
| 09:10 | <b>*</b><br>VA |      |           | 09:28    | 64          | Pfizer med invitation 2.vaccine - BORGER | BORGER    |                 | Ankommet |

#### 2.8 Prøverum – indkald borger

988 UDGANG

Ved klik på **Indkald**, indkaldes den næste patient fra listen, som passer til prøverummets ansvarsområde (vaccinetyper). Ved **Indkald** vises patientens bookingnummer på kaldeskærmen i venteværelset. Som udgangspunkt indkaldes den første patient fra listen.

| C Alle R                   | lum 1 Borg                                                                                                    | gere           | ikke afsluttede 🛛 Vis a                        | fsluttede                            |                               |                               |                             |                               |               |          |           |
|----------------------------|----------------------------------------------------------------------------------------------------|----------------|------------------------------------------------|--------------------------------------|-------------------------------|-------------------------------|-----------------------------|-------------------------------|---------------|----------|-----------|
| Indkald                    | 17:00                                                                                                    | ¥              | Nancy Ann Test Berg                            | ggren                                | 16:49                         | 618                           | Resp. Center                | Syd Amb. OUH Odense           |               | <b>1</b> | Ankommet  |
| Når patiente               | n er i                                                                                                    | ndkal          | dt, er der føl                                 | gende mulighed                       | ler:                          |                               |                             |                               |               |          |           |
| Startet: kald              | denur                                                                                                    | nmere          | et forsvinder                                  | fra kaldeskærm                       | ien.                          |                               |                             | 1                             |               |          | _         |
| Fortryde ind               | dkalo                                                                                                    | I: kalo        | denummeret                                     | forsvinder fra ka                    | aldeskærn                     | nen.                          |                             | Startet Fo                    | rtryd indkald | Genindl  | kaldes    |
| Genindkald                 | <b>e:</b> ka                                                                                                    | ldenu          | immeret vise                                   | s på kaldeskær                       | men.                          |                               |                             | Udeblevet                     |               |          |           |
| Udeblevet:                 | patie                                                                                                    | nten i         | kke fremmød                                    | dt – kaldenumm                       | eret forsvi                   | inder fra                     | a kaldeskærn                | nen.                          |               |          |           |
|                            | Mar mun Borgere         Mar wind Borgere         Mar windowne         Vie Alle         Vie Alle |                |                                                |                                      |                               |                               |                             |                               |               |          |           |
| Når patiente<br>kaldeskærm | n er a<br>en, n                                                                                                    | ankor<br>år va | nmet til prøve<br>ccinationen e                | erummet, klikke<br>er registreret ho | s på <b>Tage</b><br>s DDV. Nå | <b>et.</b> Kalde<br>år data i | enummeret fj<br>nodtages, æ | ernes fra<br>ndres status til | Тс            | aget     | 17:00     |
| Alsiullel.                 |                                                                                                    |                |                                                |                                      |                               |                               |                             |                               |               |          |           |
| 08:50                      | *                                                                                                    | Nancy B        | erggren                                        |                                      | 08:5                          | 51                            | 951                         | WebReq lægehus                | Kabine 1      |          | Afsluttet |
| 983 U                      | Gå til<br>JDGA                                                                                                    | NG             | Gá til<br>iANG<br>iANG<br>iANG<br>iANG<br>iANG |                                      |                               |                               |                             |                               |               |          |           |

# 3.0 Gennemgang af menupunktet: Søgning

I søgning får man et overblik over patientens vaccinationsforløb. Funktionen indeholder mulighed for at ændre/slette et forløb, ændre persontype, booke en tid samt slette en booking.

|                                                                                                |                                                                                   |                                                | Navn                 | Einer Test Lauridsen                |                           |                        |                                  |                              |
|------------------------------------------------------------------------------------------------|-----------------------------------------------------------------------------------|------------------------------------------------|----------------------|-------------------------------------|---------------------------|------------------------|----------------------------------|------------------------------|
| Opsætning - Statistik                                                                          | Kalender Idag Søgning Sto                                                         | eder - Ankomst Sporing                         | CPR nummer           | 0201609995                          | a                         | ccinationer Synlab     | Vordingborg Vaccinationskli      | nik Region Sj, TCDK Karl Tes |
| W.S.                                                                                           |                                                                                   | and the second                                 | Adresse              | Testgrusgraven 185                  |                           |                        |                                  | _                            |
| Søg patienter                                                                                  |                                                                                   |                                                | Ву                   | København K                         |                           |                        |                                  |                              |
| 0201609995 Q                                                                                   |                                                                                   |                                                | Postnummer           | 3400                                |                           |                        |                                  |                              |
|                                                                                                |                                                                                   |                                                | Refonnummer          |                                     |                           |                        |                                  |                              |
| 💵 020160-9995 Ei                                                                               | ner Test Lauridse                                                                 | n 🕦 🥌                                          | Mobilnummer          | 12341234                            | Modtag påmindelser på SMS |                        |                                  |                              |
|                                                                                                |                                                                                   |                                                | Email adresse        |                                     |                           |                        |                                  |                              |
| 📫 I ro og love erkla                                                                           | æring                                                                             |                                                | NemSMS telefonnummer | Tilmeld                             | Tilmeldt NemSMS           |                        |                                  |                              |
| Bestil valgte                                                                                  | 2                                                                                 |                                                |                      |                                     | 3                         |                        |                                  |                              |
|                                                                                                | Bestilt vaccination                                                               | Vaccine                                        |                      | Туре                                | Person Type               | Ordineret              | Batch                            | Beskeder til patient         |
| Slet forløb                                                                                    |                                                                                   | Pfizer BioNTech/Comirnaty<br>(uden invitation) | Covid-19 vacc        | Vaccineplan                         | UKENDT 🗸                  | 09-04-2021<br>08:00:00 | DDVNOT09-04-2021<br>11:36:27     |                              |
| ▲ Givet: 07-01-2021 00:00:00<br>af: DDV bruger<br>sted: Autooprettet<br>vaccinationsklinik DDV |                                                                                   | Pfizer-BioNtech Covid-19 -                     | 1. vaccine           | Pfizer 1.vaccine                    | UKENDT                    | 07-01-2021<br>00:00:00 | DDVNOT09-04-2021<br>11:36:27     |                              |
| ➡ Givet: 07-01-2021 00:00:00<br>af: DDV bruger<br>sted: Autooprettet<br>vaccinationsklinik DDV |                                                                                   | Pfizer-BioNtech Covid-19 -                     | 2. vaccine           | Pfizer 2.vaccine                    | UKENDT                    | 07-01-2021<br>00:00:00 | DDVNOT09-04-2021<br>11:36:27     |                              |
| Slet forløb                                                                                    |                                                                                   | Moderna Covid-19 vacc. (N                      | led invitation)      | Vaccineplan                         | BORGER ~                  | 05-05-2021<br>08:00:00 | DDVNOT2021-05-05<br>09:58:09.496 |                              |
| Ret Slet                                                                                       | ♥ A Vaccinationer Synlab<br>Vordingborg<br>◎ 05-09-2023 kl. 09:50<br>♥ Reserveret | Moderna Covid-19 1. vacci                      | ne                   | Moderna 0,50 ml 1.vaccine e-<br>cpr | BORGER                    | 30-01-2021<br>00:00:00 | DDVNOT2021-05-05<br>09:58:09.496 | ingen                        |

1 Klik på ikonet for at se patientdata samt status for NemSMS.

**2** Bestilt vaccine – status for den bookede tid.

**3 Persontype** – vaccinationsforløbstype. Kan ændres i drop-down-boks.

**Besked til patienten** – oplysninger om NemSMS-besked til borgeren.

# 3.1 Bestil tid

Søg patient frem, og bestil tid ved at markere de vacciner, der ønskes. Klik på "**Bestil valgte**" ved flere vaccinetyper, og forsæt bookingen som vanligt. Vacciner står nu med samme dato/tid. Borgere vil kun få én reminder udsendt. Anvendes **Ankomstskærme**, vil der ved en borger, som har flere tider (til flere vacciner) samme tid og sted, kun udskrives én bon, men alle vacciner registreres, som ankommet med samme nr.

| Søg patienter       |                                       |                   |                                                                                                    |                                                                 |   |                        |
|---------------------|---------------------------------------|-------------------|----------------------------------------------------------------------------------------------------|-----------------------------------------------------------------|---|------------------------|
| L∎ 180875-0925 Dor  | te Kusk                               |                   |                                                                                                    |                                                                 |   |                        |
| 🔒 Tro og love erklæ | ring                                  |                   |                                                                                                    |                                                                 |   |                        |
| Bestil valgte       |                                       |                   |                                                                                                    |                                                                 |   |                        |
| Bestilt vaccination | Vaccine                               |                   | Туре                                                                                                    | Person Type                                                     |   | Ordineret              |
| Slet forløb         | Pfizer Original/Omikro<br>invitation) | n BA1, enkeltståe | ende (med Vaccineplan<br>Bestilt vaccination                                                                 | BORGER                                                          | ~ | 05-09-2022<br>08:00:00 |
| Bestil tid          | Covid-19                              | Slet forløb       |                                                                                                    | Pfizer Original/Omikron BA1,<br>enkeltstående (med invitation)  |   | 05-09-2022<br>00:00:00 |
| Slet forløb         | Moderna Original/Om<br>invitation)    | Ret Slet          | A Vaccinationer Synlab<br>Odense                                                                             | mRNA covid-19 vaccine,<br>variantopdateret                      | ~ | 05-09-2022<br>08:00:00 |
| Bestil tid          | Covid-19                              |                   | © 26-09-2022 kl. 09:50<br>✓ Reserveret                                                                       |                                                                 |   | 05-09-2022<br>00:00:00 |
|                     |                                       | Slet forløb       |                                                                                                    | Moderna Original/Omikron BA1,<br>enkeltstående (med invitation) |   |                        |
|                     |                                       | Ret Slet          | <ul> <li>A Vaccinationer Synlab</li> <li>Odense</li> <li>26-09-2022 kl. 09:50</li> <li>Reserveret</li> </ul> | mRNA covid-19 vaccine,<br>variantopdateret                      |   |                        |

2 Vælg vaccinationssted. Booking er muligt på de steder, der er markeret med blå.

| ortryd Vis alle Alle regioner               |                              |                                         |        |           | ٦ |
|---------------------------------------------|------------------------------|-----------------------------------------|--------|-----------|---|
| Vælg prøvetagningssted                      |                              |                                         |        |           |   |
| A Vaccinationer (ingen 2. stik) TEST Synlab | Ingen tider                  | ♥ Vesterled 24, 4690 Haslev             | 角 0 Km | و         | 0 |
| A Vaccinationer Synlab Kalundborg           |                              | Q Hareskovvej 13, 4400 Kalundborg       | 角 0 Km | 9         | 0 |
| A Vaccinationer Synlab Odense               |                              | Odeons Kvarter 19, 2. tv, 5000 Odense C | 角 0 Km | 275720177 | 0 |
| A Vaccinationer Synlab Vordingborg          | Første ledige tid 05-09-2023 | ♥ Platanvej 40, 4780 Stege              | 角 0 Km | و         | 0 |

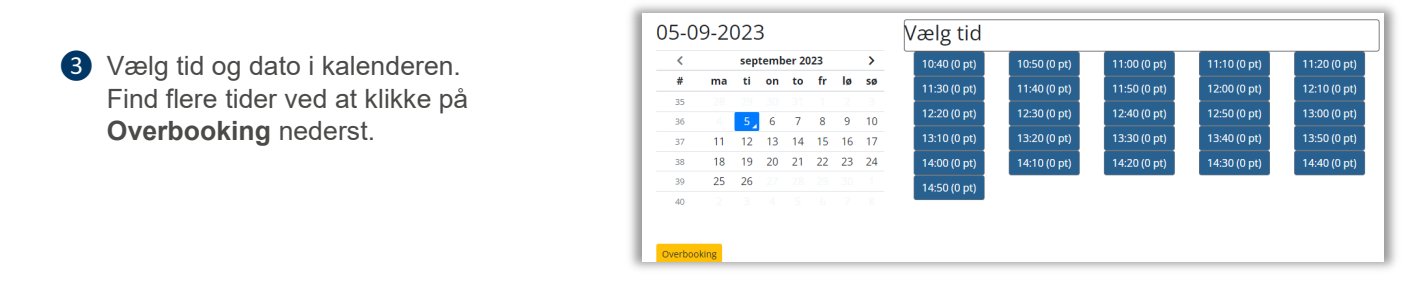

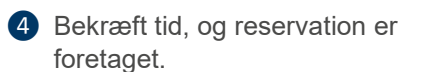

# Kl: 13:10 (0 pt)

Den valgte tid er vejledende, der kan forkomme ventetid.
For at kunne modtage påmindelser skal pt være tilmeldt NemSMS. Dette kan
gøres her
Patientoplysninger
Evt kommentar
Bekræft tid
Reservationen foretaget
OK

## Farvemarkering af tider:

**Blå tider** er ledige tider. I parentesen vises antal patienter.

**Gule tider** er bookede tider, som kan overbookes. Bookes en gul tid, fremkommer en dialogboks med oplysninger om de personer, der allerede har booket, og om man vil fortsætte bookingen.

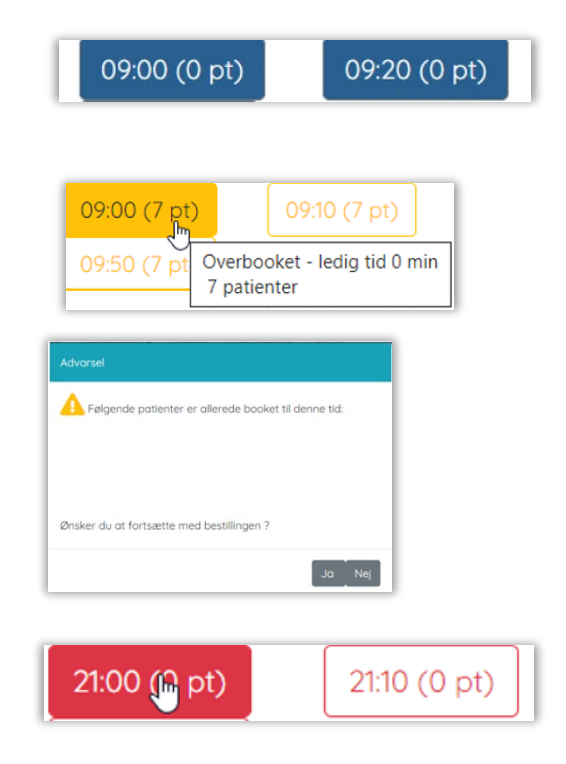

**3.2 Ret tid (Søgning)** Vælg **Ret tid**, og man får mulighed for at ændre bookingen.

Røde tider er tider, hvor booking ikke er muligt.

| Opsætning - Statistik | Kalender Søgning Steder •                                                                                          | Sporing Udeståender <del>-</del> Kontakt Skift ko | deord Log ud                       |             |                        | Vaccinations                     | sklinik Region Sj, TCDK Karl Tes |
|-----------------------|----------------------------------------------------------------------------------------------------|---------------------------------------------------|------------------------------------|-------------|------------------------|----------------------------------|----------------------------------|
| Søg patienter         |                                                                                                    |                                                   |                                    |             |                        |                                  |                                  |
| L∎ 020160-9995 E      | iner Test Lauridse                                                                                                 | en                                                |                                    |             |                        |                                  |                                  |
| 🔒 Tro og love erk     | læring                                                                                                    |                                                   |                                    |             |                        |                                  |                                  |
| Bestil valgte         |                                                                                                    |                                                   |                                    |             |                        |                                  |                                  |
|                       | Bestilt vaccination                                                                                                | Vaccine                                           | Туре                               | Person Type | Ordineret              | Batch                            | Beskeder til patient             |
| Slet forløb           |                                                                                                    | Moderna Covid-19 vacc. (Med invitation)           | Vaccineplan                        | BORGER 🗸    | 05-05-2021<br>08:00:00 | DDVNOT2021-05-05<br>09:58:09.496 |                                  |
| Ret                   | <ul> <li>♥ A Vaccinationer Synlab<br/>Vordingborg</li> <li>③ 05-09-2023 kl. 14:50</li> <li>☑ Reserveret</li> </ul> | Moderna Covid-19 1. vaccine                       | Moderna 0,50 ml<br>1.vaccine e-cpr | BORGER      | 30-01-2021<br>00:00:00 | DDVNOT2021-05-05<br>09:58:09.496 | ingen                            |

#### 3.3 Slet tid (Søgning)

Det er muligt at opsætte patientbesked, så der udsendes en NemSMS, om at tiden er slettet. For at opsætte denne mulighed se afsnit 1.9 Beskeder til patient (NemSMS).

Vælg Slet tid, og bekræft sletning.

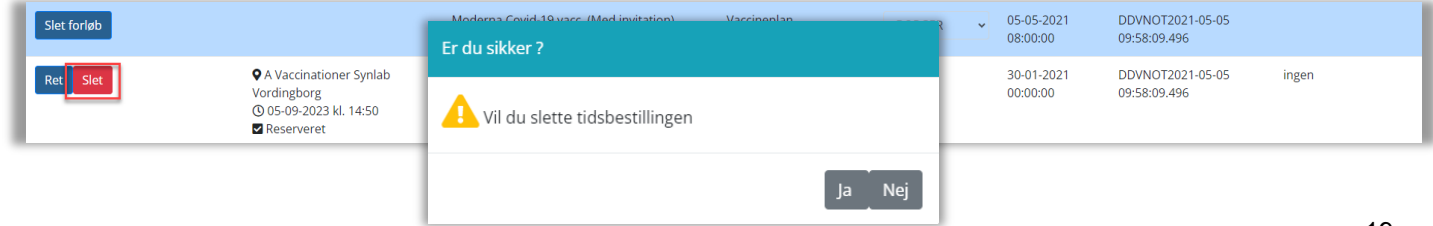

# 3.4 Slet forløb (Søgning)

Vælg **Slet forløb**, og bekræft sletning, hvis et forløb ønskes slettes. Bemærk, at det kun slettes i vaccinebookingforløbet og IKKE hos DDV. Et slettet forløb skal bekræftes, hvilket gøres ved at klikke "**Ja**" i en informationsboks, der spørger, om du vil slette dit vaccinationsforløb.

| Slet forløb | Er du sikker ?                                          | heplan                    | BORGER 🗸 | 05-05-2021<br>08:00:00 |
|-------------|---------------------------------------------------------|---------------------------|----------|------------------------|
| Bestil tid  | A Vil du vil markere vaccinationsforløbet som slettet ? | rna 0,50 ml<br>:ine e-cpr | BORGER   | 30-01-2021<br>00:00:00 |
|             | Ja Nej                                                  |                           |          |                        |

Får man ved en fejltagelse slettet et forløb, der ikke skulle være slettet, genoprettes det i **Sporing → Genopret** forløb der ligger under **Inaktive.** Vaccine-forløbet vil efter genoprettelse ligge under aktive.

| Opsær    | tning + Statistik | Kalender Ida   | ag Søgning Steder <del>*</del> Ai             | skomst Sporing Udeståender - Kontakt Skift kodeord Log ud Vaccinationsklinik Region                                                                                                    | Sj, TCDK Kar |
|----------|-------------------|----------------|-----------------------------------------------|----------------------------------------------------------------------------------------------------|--------------|
| Spor pa  | tient             | _              |                                               |                                                                                                    |              |
| onni Te  | est               |                |                                               |                                                                                                    |              |
| Aktive   |                   |                |                                               |                                                                                                    |              |
| Person   | Гуре              | Ordinere       | t Type                                        | Er du sikker ?                                                                                                    |              |
| naktive  |                   |                |                                               |                                                                                                    | ٩.           |
|          | Person<br>Type    | Ordineret      | Туре                                          | \rm Vil du genoprette vaccinationsforløbet ?                                                                                                    |              |
| Genopret | KOMMUNAL          | 03-01-<br>2021 | Vaccineplan                                   |                                                                                                    | , TCDK       |
|          | KOMMUNAL          | 03-01-<br>2021 | Pfizer uden invitation<br>1.vaccine - KOMMUN  | Ja Nej                                                                                                    | , TCDK       |
|          | KOMMUNAL          | 03-01-<br>2021 | Pfizer uden invitation<br>2.vaccine - KOMMUNA | Ptzer-BioNtech Covid-19 - 2. vaccine         106950043813         03-01-2021         Sleftet of Vaccinationskilnik Region           L         0100.00         Michael Thomsen 2021-01-21 09:212 | SJ, TCDK     |

# 4.0 Gennemgang af menuen: Steder

Under Steder skal man altid vælge det vaccinationssted, man befinder sig i.

| I  | and the second | Opsætning <del>-</del> | Statistik | Kalender | Søgning | Steder - | Sporing      | Udeståender <del>-</del> | Kontakt | Skift k | odeord | Log ud |
|----|----------------|------------------------|-----------|----------|---------|----------|--------------|--------------------------|---------|---------|--------|--------|
| I  |                |                        |           |          |         | Alle     |              |                          |         |         |        |        |
| l  |                |                        |           |          |         | A Vaccir | nationer (in | gen 2. stik) TEST S      | ynlab   |         |        |        |
| l  |                |                        |           |          |         | A Vaccir | nationer Syr | nlab Kalundborg          |         |         |        |        |
| I. |                |                        |           |          |         | A Vaccir | nationer Syr | nlab Odense              |         |         |        |        |

# 5.0 Gennemgang af menuen: Ankomst

Ankomst benyttes ved manuel ankomstregistrering af borgeren i receptionen.

Her er ligeledes en mulighed for at booke en tid for borgeren.

| and the second second s | Opsætning - Statis | tik Kalender Idag    | Søgning Steder - Anl | comst Sporing Udesta | åender <del>-</del> Kontakt Skif | t kodeord Log | ud A Vaccinationer              | Synlab Vordingbor | g Vaccinationsk | linik Region Sj, T | CDK Karl Test |
|----------------------------------------------------------------------------------------------------|--------------------|----------------------|----------------------|----------------------|----------------------------------|---------------|---------------------------------|-------------------|-----------------|--------------------|---------------|
| Anko                                                                                                    | mst A Vacc         | inationer Syr        | nlab Vordingb        | org 05-09-20         | 23                               |               |                                 |                   |                 |                    |               |
| Cpr                                                                                                    | Prioritet          | Bestilt tid          | Prøvedato            | Bestilt              | Navn                             | CPR           | Prøvetype                       | Analyser          | Rekvirent       | Status             | Ventenr       |
|                                                                                                    | 0                  |                      | 07-01-2021 00:00:00  | 07-01-2021 00:00:00  | Einer Test Lauridsen             | 0201609995    | Pfizer 1.vaccine                | Vaccine           | UKENDT          |                    |               |
| Ankom                                                                                                    | imet set           | 05-09-2023 kl. 13:50 | 30-01-2021 00:00:00  | 30-01-2021 00:00:00  | Einer Test Lauridsen             | 0201609995    | Moderna 0,50 ml 1.vaccine e-cpr | Vaccine •         | BORGER          | Reserveret         |               |

Prøvetype svarer til vaccinationsforløbet, og Rekvirent er vaccinationsforløbstypen. Prioritet-beskrivelse ses med mouseover:

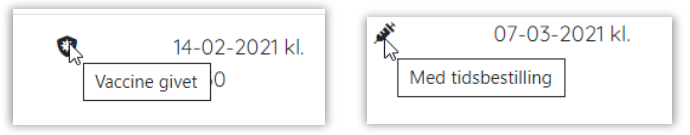

Når Ankommet vælges, tildeles et ventenummer, som kan udskrives og udleveres til borgeren. På udskriften er noteret, hvilket vaccinationsforløb borgeren er tilknyttet.

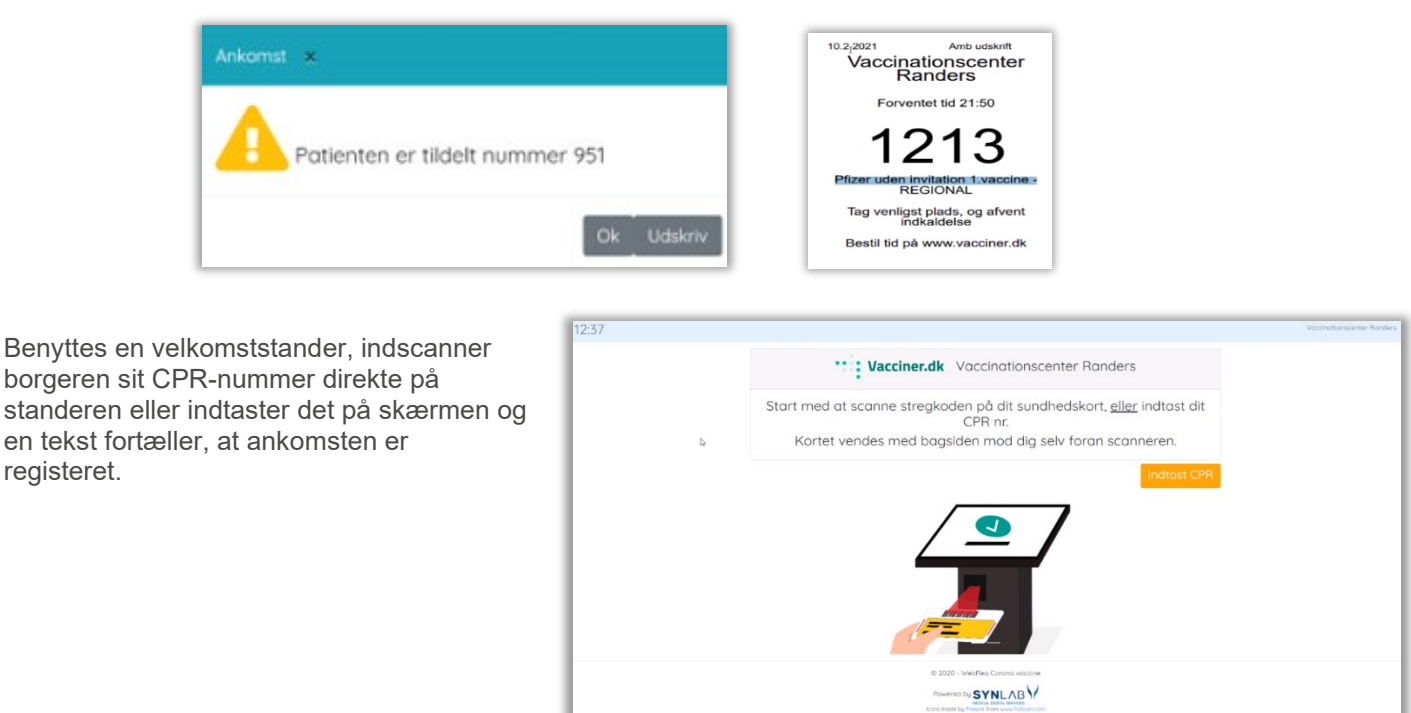

Velkomstteksten og teksten på ventenummer kan udarbejdes i samarbejde med SYNLAB.

Ventenummer udskrives.

registeret.

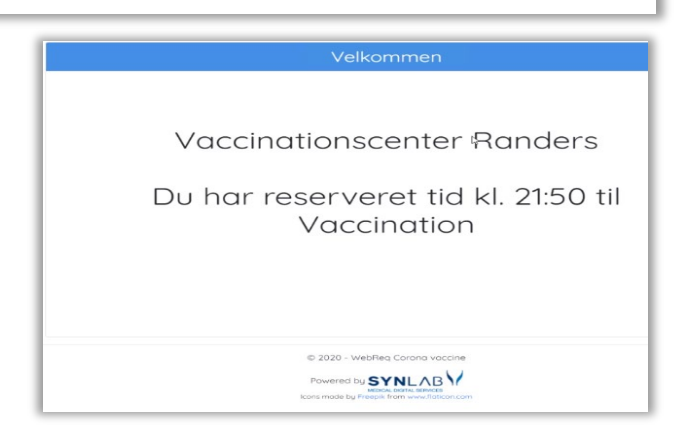

# 6.0 Gennemgang af menupunktet: Sporing

I denne funktion vises en historik på borgerens vaccinationsforløb delt op i Aktive, Inaktive og slettede bookinger.

| and the second | Opsætning <del>-</del> | Statistik | Kalender | Idag     | Søgning | Steder <del>-</del> | Ankomst  | Sporing     | Udeståender <del>-</del> | Kontakt | Skift kodeo | rd Log ud           | A Vaccinationer Synlab Vore | dingborg Vaccinationsklinik Region Sj, TCDK Kar |
|----------------|------------------------|-----------|----------|----------|---------|---------------------|----------|-------------|--------------------------|---------|-------------|---------------------|-----------------------------|-------------------------------------------------|
| Spor<br>þ20160 | patient                | ٩         |          |          |         |                     |          |             |                          |         |             |                     |                             |                                                 |
| Eine           | r Test La              | uridse    | en       |          |         |                     |          |             |                          |         |             |                     |                             |                                                 |
| Aktiv          | /e                     |           |          |          |         |                     |          |             |                          |         |             |                     |                             |                                                 |
|                |                        | Person    | Type O   | rdineret | Туре    |                     | Analys   | er          |                          | We      | bReq nr     | Vaccineret/oprettet | Person                      | Organisation                                    |
|                |                        | UKENDT    | 09       | )-04-    | Vaccine | plan                | Pfizer B | BioNTech/Co | omirnaty Covid-1         | 19 100  | 00617       | 31-08-2023 09:40:12 |                             | Genoprettet af Vaccinationsklinik Region Sj,    |

10000618

07-01-2021 00:00:00

DDV bruger

DDV

# 7.0 Gennemgang af menupunktet: Udestående

Pfizer 1.vaccine

I denne funktion er det muligt at udtrække lister af vaccinationsforløb til videre bearbejdelse og tjek.

Pfizer-BioNtech Covid-19 - 1. vaccine

| and the second | Opsætning <del>•</del> | Statistik | Kalender | Søgning | Steder <del>-</del> | Sporing | Udeståender - Kontak            | Skift kodeord | Log ud |
|----------------|------------------------|-----------|----------|---------|---------------------|---------|---------------------------------|---------------|--------|
|                |                        |           |          |         |                     |         | Udeblevne<br>Ubekræftet fra DDV |               |        |

## Udestående → Udeblevne

UKENDT

07-01-2021

Vælg det ønskede udtræk fra listen ved at indtaste fra og til dato for den ønskede periode, og klik herefter Vis.

I de enkelte udtræk er det muligt at se hele vaccinationsforløbet på en borger ved at klikke på **Vis** ved en borger.

| Jde     | blev              | ne                 |                                 |     |      |             |                         |                                            |                      |           |                       |
|---------|-------------------|--------------------|---------------------------------|-----|------|-------------|-------------------------|--------------------------------------------|----------------------|-----------|-----------------------|
| ra dato |                   |                    |                                 |     |      |             |                         |                                            |                      |           |                       |
| 2021-   | 02-08             |                    |                                 |     |      |             |                         |                                            |                      |           |                       |
| il dato |                   |                    |                                 |     |      |             |                         |                                            |                      |           |                       |
| 2021-   | 02-13             |                    |                                 |     |      |             |                         |                                            |                      |           |                       |
|         |                   |                    |                                 |     |      |             |                         |                                            |                      |           |                       |
| Vie     |                   |                    |                                 |     |      |             |                         |                                            |                      |           |                       |
| V15     |                   |                    |                                 |     |      |             |                         |                                            |                      |           |                       |
| VIS     | Dato              | Tidspunkt          | Sted                            | Cpr | Navn | Alder       | Туре                    | Туре                                       | Status               | Kommentar | Bestilt af            |
| Vis     | <b>Dato</b> 2021- | Tidspunkt<br>12:00 | Sted<br>SUH Roskilde, personale | Cpr | Navn | Alder<br>43 | <b>Type</b><br>REGIONAL | Type<br>Pfizer uden invitation 2.vaccine - | Status<br>Reserveret | Kommentar | Bestilt af<br>Patient |

|                                                                                      | Navn | CPR | Bestilt vaccination                                                                                     | Vaccine                                                            | Туре                                                 | Person Type | Ordineret                  | Batch                                | Beskeder til patient |
|--------------------------------------------------------------------------------------|------|-----|----------------------------------------------------------------------------------------------------|--------------------------------------------------------------------|------------------------------------------------------|-------------|----------------------------|--------------------------------------|----------------------|
| Slet forløb                                                                          | 89   |     |                                                                                                    | Pfizer<br>BioNTech/Comirnaty<br>Covid-19 vacc (uden<br>invitation) | Vaccineplan                                          | REGIONAL 👻  | 28-12-<br>2020<br>08:00:00 | RSJ-Personale-<br>20201228_1123_1359 |                      |
| Givet: 14-01-2021<br>00:00:00<br>sted: Autooprettet<br>vaccinationsklinik<br>1500K10 | 8    |     |                                                                                                    | Pfizer-BioNtech Covid-19 -<br>1. vaccine                           | Pfizer uden<br>invitation<br>1.vaccine -<br>REGIONAL | REGIONAL    | 14-01-<br>2021<br>00:00:00 | RSJ-Personale-<br>20201228_1123_1359 |                      |
| Ret Slet                                                                             | 89   |     | <ul> <li>♥ SUH Roskilde,<br/>personale</li> <li>● 10-02-2021 kl. 12:00</li> <li>■ Reserveret</li> </ul> | Pfizer-BioNtech Covid-19 -<br>2. vaccine                           | Pfizer uden<br>invitation<br>2.vaccine -<br>REGIONAL | REGIONAL    | 28-12-<br>2020<br>08:00:00 | RSJ-Personale-<br>20201228_1123_1359 | •Se beskeder         |

Under **Udestående** → **Ubekræftet fra DDV** søges på selvvisiteringer som IKKE er bekræftet fra DDV. Der søges på dato, og der søges på regionens borgere samt dem uden angivelse af region. Man kan på "**Vis**" se borgerens vaccinationer.

| 🐺 Opsætning * Statistik Kalender Søgning Steder * Sporing | Udeståender • Kontakt | Skift kodeord Log ud |            |           |  |  |  |
|-----------------------------------------------------------|-----------------------|----------------------|------------|-----------|--|--|--|
| Selvvisiteringer IKKE bekræftet fra DDV                   |                       |                      |            |           |  |  |  |
| Fra dato                                                  |                       |                      |            |           |  |  |  |
| 2022-08-15                                                |                       |                      |            |           |  |  |  |
| Til dato                                                  |                       |                      |            |           |  |  |  |
| 2022-09-21                                                |                       |                      |            |           |  |  |  |
|                                                           |                       |                      |            |           |  |  |  |
| Vis                                                       |                       |                      |            |           |  |  |  |
| Dato                                                      |                       | Regionsnr            | Cpr        | Navn      |  |  |  |
| Vis 2022-08-23                                            |                       |                      | 010101111K | Test Test |  |  |  |
| Vis 2022-08-26                                            |                       |                      | 1005769075 | Given Sur |  |  |  |

Fra **Søgning** er det muligt at se og nulstille borgerens samtykke i forbindelse med selvvisitation. Ved klik på hængelåsen ved **Tro og love-erklæring** får man mulighed for at redigere i samtykket på de vacciner, som borgeren ikke har valgt.

| Opsætning - Statistik Kalender Søgning Stede | Editer                  | 1                                |       |                     |      |  |  |  |
|----------------------------------------------|-------------------------|----------------------------------|-------|---------------------|------|--|--|--|
| Søg patienter                                | Tro og love erklæringer |                                  |       |                     |      |  |  |  |
| 1808770969 <b>Q</b>                          | Vaccinekode             | Vaccine                          | Valgt | Oprettet            |      |  |  |  |
|                                              | 16                      | Moderna 0,25 enkelt COVID u in   |       | 05-09-2022 14:38:30 | Slet |  |  |  |
| 💶 180877-0969 Brian Hansen                   | 30                      | Pneumokokker enkelt, 18+ u in    |       | 05-09-2022 14:38:30 | Slet |  |  |  |
| Tro og love erklæring                        | 32                      | Influvactetra enkelt, 6 md+ u in |       | 19-09-2022 15:41:37 |      |  |  |  |
|                                              |                         |                                  |       |                     | Luk  |  |  |  |

# 8.0 Gennemgang af menupunktet: Skift kodeord

Indtast nuværende kodeord for at oprette nyt kodeord.

| and the second | Opsætning <del>-</del> | Statistik | Kalender | Søgning | Steder -                   | Sporing | Udeståender <del>-</del> | Kontakt | Skift kodeord | Log ud |
|----------------|------------------------|-----------|----------|---------|----------------------------|---------|--------------------------|---------|---------------|--------|
|                |                        |           |          | Skif    | ft kodeo                   | rd      |                          |         |               |        |
|                |                        |           |          | Nuva    | erende kod                 | eord    |                          |         |               |        |
|                |                        |           |          | Nyt k   | odeord                     |         |                          |         |               |        |
|                |                        |           |          | Bekr    | æft nyt <mark>k</mark> ode | eord    |                          |         |               |        |
|                |                        |           |          | Ge      | m                          |         |                          |         |               |        |